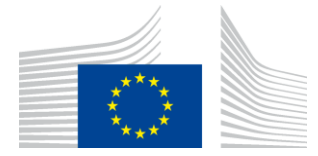

COMMISSION EUROPÉENNE AGENCE EXÉCUTIVE POUR L'INNOVATION ET LES RÉSEAUX

# Rapport d'installation de WiFi4EU

# - Guide de mise en œuvre

# V1.4

# Table des matières PRÉSENTATION GÉNÉRALE 2 PROCESSUS 2 ENCODAGE ET REMISE DU RAPPORT D'INSTALLATION 3 ENCODAGE DU RAPPORT D'INSTALLATION 3 PROCÉDURE 3 REMISE DU RAPPORT D'INSTALLATION 11 APPROBATION DU RAPPORT D'INSTALLATION PAR LA COMMUNE — DEMANDE DE RÉVISION 12 APPROBATION DU RAPPORT D'INSTALLATION 12 MODIFICATION DU RAPPORT D'INSTALLATION 13

## **PRÉSENTATION GÉNÉRALE**

Le présent guide décrit les étapes à suivre par une entreprise d'installation de Wi-Fi pour encoder et soumettre le rapport d'installation. En présentant le rapport d'installation, l'entreprise déclare que l'installation est achevée et conforme aux exigences techniques énoncées à l'annexe I de la convention de subvention de WiFi4EU.

Le rapport d'installation contient toutes les informations techniques relatives au(x) réseau(x) WiFi4EU et à chaque point d'accès. Il est encodé par l'entreprise concernée sur le portail WiFi4EU et approuvé par la commune/le bénéficiaire du coupon WiFi4EU. La présentation et l'approbation du rapport d'installation sont l'une des conditions préalables au paiement du coupon.

### PROCESSUS

- 1. L'entreprise soumet le rapport d'installation sur le portail WiFi4EU et la commune est informée par courriel que le rapport d'installation est prêt pour approbation via le portail WiFi4EU.
- 2. La commune valide le rapport d'installation chargé sur le portail et confirme que chaque point d'accès déclaré existe bel et bien et se trouve aux coordonnées GPS indiquées.
- 3. Une fois que la commune a approuvé le rapport d'installation, l'INEA dispose d'un délai maximum de 60 jours pour:
  - vérifier que l'installation Wi-Fi est conforme à l'article 4.2 de la convention de subvention (c.à-d. que le réseau fonctionne, que le logo WiFi4EU s'affiche correctement, etc.);
  - effectuer le paiement. En cas de non-conformité avec la convention de subvention, la demande de paiement est suspendue jusqu'à la mise en conformité totale de l'installation.

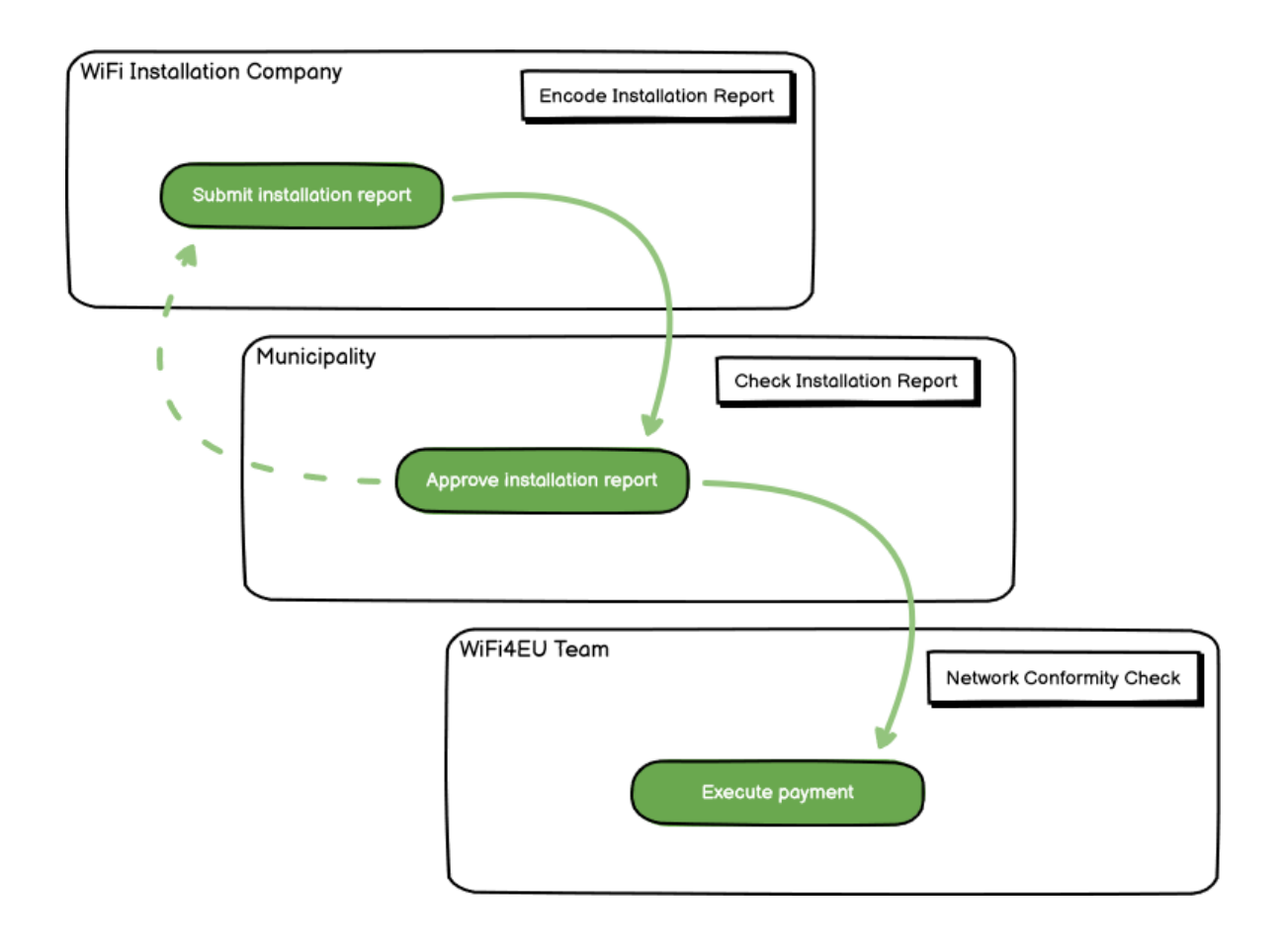

### **ENCODAGE ET REMISE DU RAPPORT D'INSTALLATION**

### ENCODAGE DU RAPPORT D'INSTALLATION

Le rapport d'installation contient toutes les informations techniques relatives au(x) réseau(x) WiFi4EU et à chaque point d'accès. Un même réseau déclaré peut héberger tous les points d'accès, indépendamment du fournisseur d'accès à internet ou de l'adresse IP du point d'accès.

Même si une entreprise d'installation de Wi-Fi peut choisir de créer plusieurs réseaux et de répartir entre ceux-ci le nombre minimal de points d'accès, il est vivement recommandé de créer le plus petit nombre possible de réseaux, pour les raisons suivantes:

a) Les réseaux ne comportant qu'un petit nombre de points d'accès sont susceptibles de ne recevoir qu'un faible nombre de connexions par semaine, ce qui déclenche des alertes automatiques de la part du système de surveillance à distance WiFi4EU.

b) Chaque réseau WiFi4EU qui est déployé doit être connecté à un portail captif différent, ce qui augmente les coûts globaux d'exploitation et de maintenance.

Une commune peut toutefois juger utile de déployer plusieurs réseaux (autrement dit, de répartir le nombre minimal de points d'accès entre plusieurs réseaux) si elle estime essentiel de promouvoir les services numériques sur son territoire via des pages de renvoi distinctes (portails captifs). La commune peut par exemple avoir un premier réseau dont les points d'accès sont situés dans la mairie et d'autres bâtiments publics offrant des services d'administration en ligne aux administrés, et un autre réseau dont les points d'accès sont situés à l'office du tourisme et dans d'autres sites culturels, destiné aux visiteurs extérieurs.

### PROCÉDURE

L'entreprise d'installation de Wi-Fi encode les données du réseau dans l'onglet «Mon installation» du portail WiFi4EU.

Une fois que l'IBAN est associé à la commune, le bouton «Rapport d'installation» devient disponible. Cliquez sur le bouton «Rapport d'installation» et créez un nouveau réseau:

| in regulation (a)         | My Installation | Registered Wi-Fi Installation cor | mpanias                                    |                                                     |                                  |
|---------------------------|-----------------|-----------------------------------|--------------------------------------------|-----------------------------------------------------|----------------------------------|
|                           |                 | Reques                            | t for installation by                      | Municipalities                                      |                                  |
|                           | As a Wi-Fi inst | ellation company, you can provid  | e information related to your bank acco    | ount(s) at any time. Once you are selecte           | d by a municipality,             |
|                           | you can select  | a bank account and complete the   | e installation report for the municipality | N                                                   |                                  |
| Country #                 |                 | Municipality 4                    | Date received \$                           | Bank account details                                | Installation report confirmation |
| Raba                      |                 | Municipality Name                 | 02/12/2020 11 29                           | IBAN X0000000X<br>Selected on /12/2020 See details  | Installation report              |
| Total records 1           |                 |                                   | H H 🚺 H H S                                | v                                                   |                                  |
| Bales<br>Total records: 1 |                 | Municipality Name                 | 02/12/2020 11 29<br>H ++ 🚺 ++ H - S        | IBAN 200000000<br>Selected on: /12/2020 See details | Installation repo                |

Par défaut, choisissez l'option «Configuration selon la convention de subvention». Choisissez la «Configuration conformément à l'accord administratif avec # ITALIA» **uniquement** si le réseau fonctionne déjà avec le SSID «wifi.italia.it», qui est régi par un accord distinct:

| <br>registration(s)               | My installation                             | Registered Wi-Fi insta                           | lation o                       | companies                                                                                    |                            |                   |                           |
|-----------------------------------|---------------------------------------------|--------------------------------------------------|--------------------------------|----------------------------------------------------------------------------------------------|----------------------------|-------------------|---------------------------|
| ← Back                            |                                             |                                                  |                                |                                                                                              |                            |                   |                           |
| WiFi ins                          | tallation                                   | report                                           |                                |                                                                                              |                            |                   |                           |
| This page is use should select on | ed to list all the W<br>ne beneficiary fror | iFi4EU networks of the l<br>n the dropdown list. | enefici                        | iary you work for. In order to                                                               | create one or mor          | e WiFi4EU networl | ks for a beneficiary, you |
| 1. 1.1                            |                                             |                                                  |                                |                                                                                              |                            |                   |                           |
| Beneficiary : Vies                | ste                                         | WiFi                                             | EU con                         | nfiguration option                                                                           |                            | _                 |                           |
| Beneficiary : Vies                | ste                                         | WiFi                                             | EU con                         | nfiguration option                                                                           | Agreement with # IT        | ~                 |                           |
| Beneficiary : Vies                | ste                                         | WiFi<br>Cc                                       | EU con<br>nfigurat             | nfiguration option<br>tion according to Administrative .<br>tion according to Grant Agreemen | Agreement with # IT/       |                   |                           |
| Beneficiary : Vies                | ite<br>I4EU networks of                     | WiFi-                                            | EU con<br>nfigural<br>nfigural | figuration option<br>tion according to Administrative<br>tion according to Grant Agreemen    | Agreement with # IT/<br>nt |                   | + Add WiFi4EU network     |

Si vous choisissez la «Configuration conformément à l'accord administratif avec # ITALIA», vous pouvez mettre en place et encoder un seul réseau Wi-Fi sur le portail et tous les points d'accès doivent être connectés à ce réseau:

| stal<br>red to<br>u shou | Sorry but this action can not be done.<br>If you have selected Administrative Agreement, you are not allowed to have<br>more than one WiFi4EU network | ×   | k for a     |
|--------------------------|----------------------------------------------------------------------------------------------------|-----|-------------|
| ₩iFi4E<br>               | Confirm                                                                                                    |     | EU netwo    |
| City h                   | - <b>⊙</b> γ                                                                                                    | Лew | ≔ Go to lis |

Cliquez sur «Ajouter un réseau WiFi4EU»:

| 🔶 Back                                                       |                                |                                             |                                |                                                  |
|--------------------------------------------------------------|--------------------------------|---------------------------------------------|--------------------------------|--------------------------------------------------|
| WiFi installatio                                             | n report                       |                                             |                                |                                                  |
| This page is used to list all the<br>from the dropdown list. | e WIFI4EU networks of the bene | ficiary you work for. In order to create on | e or more WIFI4EU networks for | a beneficiary, you should select one beneficiary |
| Beneficiary : Vieste                                         |                                | WFI4EU configuration option                 |                                |                                                  |
|                                                              |                                |                                             | ~                              |                                                  |
| List of all WIFI4EU networks                                 | s of the Beneficiary Vieste    |                                             |                                | + Add WIFI4EU network                            |
| Number ¢                                                     | WiFi4EU network name           | ♦ URL of the captive portal ♦               | Details                        | Access points                                    |
|                                                              |                                | No records found                            |                                |                                                  |
|                                                              |                                | H 4 1 H                                     | 5 💙                            |                                                  |
|                                                              |                                |                                             |                                | Submit Installation<br>Report                    |

### Remplir les informations obligatoires:

| inis page is used to list all the wi<br>should select one beneficiary from | HAEU NETWORKS OF THE DENERICIARY YOU WORK FOR. IN ORDER TO CREATE ONE OF MORE WIFHEU NET<br>the dropdown list. | works for a deneficiary, you |
|----------------------------------------------------------------------------|----------------------------------------------------------------------------------------------------|------------------------------|
| Beneficiary : Vieste                                                       |                                                                                                    |                              |
|                                                                            | Add WiFi4EU network                                                                                            |                              |
|                                                                            | Please use only simplified Latin characters.                                                                   |                              |
| List of all WiFi4EU networks of                                            |                                                                                                    | + Add WiFi4EU network        |
|                                                                            | WiFi4EU network name                                                                                           |                              |
| Number 🗢                                                                   |                                                                                                    | Access points                |
|                                                                            | URL of the captive portal 😧                                                                                    |                              |
|                                                                            |                                                                                                    |                              |
|                                                                            | Confirm URL of the captive portal                                                                              |                              |
|                                                                            |                                                                                                    |                              |
|                                                                            | P address/Range                                                                                                |                              |
|                                                                            |                                                                                                    |                              |
|                                                                            |                                                                                                    |                              |
|                                                                            | Cancel Add                                                                                                    |                              |
|                                                                            | Galicer Add                                                                                                    |                              |
|                                                                            |                                                                                                    |                              |
|                                                                            |                                                                                                    |                              |
|                                                                            | IP address/Range Cancel Add                                                                                    |                              |

Encodez l'URL de la page de démarrage («splash page») WiFi4EU dans le champ «URL du portail captif». Veuillez noter qu'il est question ici du site web sur lequel se trouve le portail captif, et NON du site web vers lequel l'utilisateur/trice sera redirigé(e) après s'être connecté(e):

| * | My registration(s) My installation                                        | Registered Wi-Fi installation companies                             |                           |
|---|---------------------------------------------------------------------------|---------------------------------------------------------------------|---------------------------|
|   | <ul> <li>Back</li> <li>WiFi installation</li> </ul>                       | Add WiFi4EU network<br>Please use only simplified Latin characters. |                           |
|   | This page is used to list all the W<br>should select one beneficiary from | WIFI4EU network name<br>Municipality Name Wif14EU                   | ks for a beneficiary, you |
|   | Benericiary : Vieste                                                      | URL of the captive portal 😧                                         |                           |
|   | List of all WiFi4EU networks of                                           | Confirm URL of the captive portal                                   | + Add WiFi4EU network     |
|   | Number 🗢                                                                  | IP address/Range                                                    | Access points             |
|   |                                                                           | Cancel Add                                                          |                           |
|   |                                                                           | No records found                                                    |                           |

L'URL du portail captif autorise les noms de domaine classiques (non IDN), qui ne peuvent contenir que les caractères suivants:

- Lettres «a-z»
- Chiffres 0 à 9
- Le tiret (–)
- Les deux points (:)
- Le point (.)
- La barre oblique (/)

L'URL ne peut pas commencer ni se terminer par un tiret, deux-points, un point ou une barre oblique. La limite maximale pour l'URL est de 255 caractères.

Dans le champ «Adresse IP/plage d'adresses IP», encoder l'adresse IP ou la plage d'adresses IP du portail captif du site d'installation. La taille de la plage d'adresses d'IP n'est pas limitée. La plage d'adresses IP du

portail WiFi4EU doit être encodée dans la notation CIDR (Classless Inter-Domain Routing).

Après l'ajout d'un nouveau réseau WiFi4EU, l'entreprise d'installation de Wi-Fi a la possibilité de visualiser les détails du réseau (via le bouton «Afficher») ou de cliquer sur «Consulter la liste» pour ajouter les points d'accès correspondants dans le réseau:

| This page is used to list all<br>should select one beneficia | the WiFi4EU networks of the berry from the dropdown list. | neficiary you work for. In   | order to create one or more WiFi4 | EU networks for a beneficiary, you |
|--------------------------------------------------------------|-----------------------------------------------------------|------------------------------|-----------------------------------|------------------------------------|
| Beneficiary : Vieste                                         | WiFi4E                                                    | U configuration option       |                                   |                                    |
|                                                              | Confi                                                     | iguration according to Grant | Agreement 🗸                       |                                    |
| Number \$                                                    | WiFi4EU network name 🗢                                    | URL of the captive p         | ortal 🗢 Details                   | Access points                      |
| 1                                                            | Municipality Name Wifi4EU                                 | xxx.com                      | View                              | 🗮 Go to list                       |
|                                                              |                                                           | H H H                        | 5 🗸                               |                                    |

Cliquez sur le bouton «Afficher» pour trouver l'identifiant universel unique (UUID) du réseau. Utiliser l'UUID du réseau pour paramétrer le portail captif JavaScript (extrait de code):

| This page is used to see t              | he detail of the WIFI4EU network of the beneficiary that you have selected. |                 |
|-----------------------------------------|-----------------------------------------------------------------------------|-----------------|
| Beneficiary: Vieste                     |                                                                             |                 |
| Number                                  | 1                                                                           | 🖋 Edit 🍵 Remove |
| WiFi4EU network<br>name                 | Municipality Name Wifi4EU                                                   |                 |
| URL of the captive portal               | https://www.xxx.com                                                         |                 |
| Universally Unique<br>Identifier (UUID) | FxZWRqL8KMuaIuUCnLKXf                                                       |                 |
| IP address/Range                        | 111.111.111.11                                                              |                 |

| ← Back                                                   |                                                           |                                                  |                          |                                              |
|----------------------------------------------------------|-----------------------------------------------------------|--------------------------------------------------|--------------------------|----------------------------------------------|
| WiFi installa                                            | tion report                                               |                                                  |                          |                                              |
| This page is used to list a<br>should select one benefic | all the WiFi4EU networks o<br>ciary from the dropdown lis | f the beneficiary you work for. In c<br>it.      | order to create one or r | nore WiFi4EU networks for a beneficiary, you |
| Beneficiary : Vieste                                     |                                                           | WiFi4EU configuration option                     |                          |                                              |
|                                                          |                                                           | Configuration according to Grant A               | Agreement                | ~                                            |
| Number 🗢                                                 | WiFi4EU network                                           | name \$ URL of the captive po<br>Wifi4EU xxx.com | rtal \$ Details          | Access points                                |
|                                                          |                                                           | ₩ ₩ ₩                                            | 5 🗸                      |                                              |
|                                                          |                                                           |                                                  |                          | Submit Installation                          |

La page «Liste des points d'accès» est utilisée pour afficher tous les points d'accès créés au sein du réseau WiFi4EU:

| List of all ac | ccess points of t   | he <b>Municipa</b>  | lity Name Wif | i4EU of Viest     | e                  |                    |                     |                       | + Add                 | access point |
|----------------|---------------------|---------------------|---------------|-------------------|--------------------|--------------------|---------------------|-----------------------|-----------------------|--------------|
| Number \$      | Location type<br>\$ | Location<br>name \$ | Geo location  | Device type<br>\$ | Device brand<br>\$ | Device model<br>\$ | Device serial<br>\$ | MAC address<br>2.4GHz | MAC address<br>5.0GHz | Details      |
|                |                     |                     |               |                   |                    |                    |                     |                       |                       |              |
|                |                     |                     |               |                   |                    |                    |                     |                       |                       |              |

Cliquez sur «Ajouter un point d'accès» pour encoder chaque point d'accès:

| CCESS<br>nis page i<br>nce their i<br>eneficiary<br>iFi4EU ne | s po<br>insta<br>: Vie | DINT IIST<br>ed to list all the<br>llation has bee<br>este<br>k: Municipali | e access point<br>n completed.<br><b>ty Name Wi</b> l | s of one WiFi4i<br>fi4EU      | EU network of | the beneficiar         | y that you hav     | e selected. Ple    | ease add the c        | orresponding a                 | iccess points |
|---------------------------------------------------------------|------------------------|-----------------------------------------------------------------------------|-------------------------------------------------------|-------------------------------|---------------|------------------------|--------------------|--------------------|-----------------------|--------------------------------|---------------|
| List of al                                                    | l acc                  | ess points of th<br>Location type                                           | ne Municipal<br>Location<br>name \$                   | ity Name Wifi<br>Geo location | 4EU of Viest  | e<br>Device brand<br>≎ | Device model<br>\$ | Device serial<br>≑ | MAC address<br>2.4GHz | + Add<br>MAC address<br>5.0GHz | access point  |
|                                                               |                        |                                                                             |                                                       |                               |               |                        |                    |                    |                       |                                |               |
|                                                               |                        |                                                                             |                                                       |                               |               |                        |                    |                    |                       |                                |               |
|                                                               |                        |                                                                             |                                                       |                               | 1             | No records four        | nd                 |                    |                       |                                |               |

Lorsqu'un nouveau point d'accès est ajouté au réseau WiFi4EU, il convient d'inclure les informations suivantes pour ce point, comme indiqué ci-dessus:

- a) type d'emplacement;
- b) nom de l'emplacement;
- c) géolocalisation de la latitude et de la longitude;
- d) type d'appareil;
- e) marque de l'appareil;
- f) modèle de l'appareil;
- g) numéro de série de l'appareil;
- h) adresse MAC 2,4 GHz;
- i) adresse MAC 5 GHz.

Les adresses MAC pour 2,4 GHz et 5 GHz doivent être différentes. Il est possible qu'une seule adresse MAC s'affiche sur le point d'accès (c'est l'adresse de l'interface principale), mais en réalité, le point d'accès dispose de plusieurs adresses MAC, qui correspondent à chaque interface réseau. Veuillez demander à votre fournisseur les informations suivantes:

| This page is used to list all the acc<br>once their installation has been c | ess points of one WiFi4EU network of the beneficiary that you have selected. Please add th | ne corresponding access points |
|-----------------------------------------------------------------------------|--------------------------------------------------------------------------------------------|--------------------------------|
| Beneficiary: <b>Vieste</b><br>WiFi4EU network: <b>Municipality I</b>        | Add access point<br>Please specify the details of the access point                         |                                |
| List of all access points of the T                                          | Location type                                                                              | + Add access point             |
| Location type Lo<br>Number ≎ ≎ na                                           | Town Hall / Administrative building                                                        | MAC address<br>5.0GHz Details  |
|                                                                             | Town Hall Geo Location Latitude  Geo Location Longitude                                    |                                |
|                                                                             | 41.457568 51.789378<br>Device type                                                         |                                |
|                                                                             | Outdoor ~                                                                                  |                                |
|                                                                             | Device                                                                                     |                                |
|                                                                             | Device                                                                                     | •                              |

| once their installation has been c | Device type        | ▲ · · · · · · · · · · · · · · · · · · · |
|------------------------------------|--------------------|-----------------------------------------|
| Beneficiary: Vieste                | Outdoor 🗸          |                                         |
| wiFi4EU network: Municipality I    | Device brand       |                                         |
|                                    | Device             |                                         |
| List of all access points of the I | Device model       | + Add access point                      |
| Location type Lo                   | Device             | MAC address                             |
| Number 🗢 🗢 na                      | Device serial      | 5.0GHz Details                          |
|                                    | Device             |                                         |
|                                    | MAC address 2.4GHz |                                         |
|                                    | 00:1B:44:11:3A:B7  |                                         |
|                                    | MAC address 5.0GHz |                                         |
|                                    | 00:1B:44:11:3A:B8  |                                         |
|                                    | Cancel Add         | •                                       |
|                                    |                    |                                         |

### Encoder tous les points d'accès du réseau:

| Beneficiary: <b>Vie</b><br>ViFi4EU networ                                               | este<br>k: Municipality M                 | Name Wifi4EU  |                         |                   |              |              |                     |                       |                       |         |
|-----------------------------------------------------------------------------------------|-------------------------------------------|---------------|-------------------------|-------------------|--------------|--------------|---------------------|-----------------------|-----------------------|---------|
| List of all access points of the Municipality Name Wifi4EU of Vieste + Add access point |                                           |               |                         |                   |              |              |                     |                       |                       |         |
| Number 💠                                                                                | Location type                             | Location name | Geo location            | Device type<br>\$ | Device brand | Device model | Device serial<br>\$ | MAC address<br>2.4GHz | MAC address<br>5.0GHz | Details |
| 1                                                                                       | Town Hall /<br>Administrative<br>building | Town Hall     | 41.457568,<br>51.789378 | Outdoor           | Device       | Device       | Device              | 00:1B:44:11:3A:<br>B7 | 00:18:44:11:3A:<br>88 | View    |
| 2                                                                                       | Health Centre /<br>Hospital               | Health Centre | 41.457568,<br>51.789378 | Outdoor           | Device       | Device       | Device              | 00:1B:44:11:3A:<br>B7 | 00:1B:44:11:3A:<br>B8 | View    |
| 3                                                                                       | Square                                    | Square        | 41.457568,<br>51.789378 | Outdoor           | Device       | Device       | Device              | 00:1B:44:11:3A:<br>B7 | 00:1B:44:11:3A:<br>B8 | View    |
| 4                                                                                       | Park                                      | Park          | 41.457568,<br>51.789378 | Outdoor           | Device       | Device       | Device              | 00:18:44:11:3A:<br>B7 | 00:1B:44:11:3A:<br>B8 | View    |
| 5                                                                                       | Street /<br>Pedestrian<br>street          | Street        | 41.457568,<br>51.789378 | Outdoor           | Device       | Device       | Device              | 00:1B:44:11:3A:<br>B7 | 00:18:44:11:3A:<br>88 | View    |
|                                                                                         |                                           |               |                         | M 44              | 12 🕨         | 5 🗸          |                     |                       |                       |         |

### Access point list

This page is used to list all the access points of one WiFi4EU network of the beneficiary that you have selected. Please add the corresponding access points once their installation has been completed.

### Beneficiary: Vieste WiFi4EU network: Municipality Name Wifi4EU

| Number 🗘 | Location type                                               | Location name | Geo location            | Device type<br>\$ | Device brand<br>\$ | Device model<br>\$ | Device serial | MAC address<br>2.4GHz | MAC address<br>5.0GHz | Details |
|----------|-------------------------------------------------------------|---------------|-------------------------|-------------------|--------------------|--------------------|---------------|-----------------------|-----------------------|---------|
| 6        | Tramway or Bus<br>Station / Stop                            | Stop          | 41.457568,<br>51.789378 | Outdoor           | Device             | Device             | Device        | 00:18:44:11:3A:<br>87 | 00:1B:44:11:3A:<br>B8 | View    |
| 7        | Metro Station                                               | Metro Station | 41.457568,<br>51.789378 | Outdoor           | Device             | Device             | Device        | 00:1B:44:11:3A:<br>B7 | 00:1B:44:11:3A:<br>B8 | View    |
| 8        | Library                                                     | Library       | 41.457568,<br>51.789378 | Outdoor           | Device             | Device             | Device        | 00:1B:44:11:3A:<br>B7 | 00:1B:44:11:3A:<br>B8 | 👁 View  |
| 9        | School /<br>Education or<br>Research Centre<br>/ University | School        | 41.457568,<br>51.789378 | Outdoor           | Device             | Device             | Device        | 00:18:44:11:3A:<br>B7 | 00:18:44:11:3A:<br>88 | View    |
| 10       | Shopping Mall                                               | Shopping Mall | 41.457568,              | Outdoor           | Device             | Device             | Device        | 00:18:44:11:3A:<br>87 | 00:1B:44:11:3A:       | View    |

Le nombre minimal de points d'accès, tel qu'indiqué à la section 6.2.2 de l'appel à candidatures et au point I.2 de l'annexe I de la convention de subvention, est le suivant:

| Nombre                   | Nombre                   |  |  |  |
|--------------------------|--------------------------|--|--|--|
| minimal de PA extérieurs | minimal de PA intérieurs |  |  |  |
| 10                       | 0                        |  |  |  |
| 9                        | 2                        |  |  |  |
| 8                        | 3                        |  |  |  |
| 7                        | 5                        |  |  |  |
| 6                        | 6                        |  |  |  |
| 5                        | 8                        |  |  |  |
| 4                        | 9                        |  |  |  |
| 3                        | 11                       |  |  |  |
| 2                        | 12                       |  |  |  |
| 1                        | 14                       |  |  |  |
| 0                        | 15                       |  |  |  |

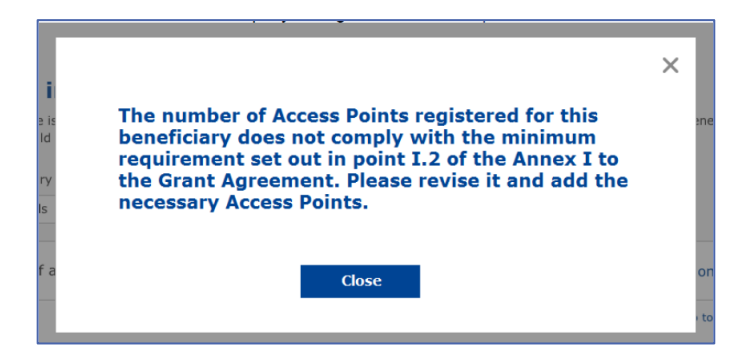

Si le nombre et le type de points d'accès ne sont pas suffisants, il faut installer et encoder des points d'accès supplémentaires.

### **REMISE DU RAPPORT D'INSTALLATION**

Une fois que le nombre minimal de points d'accès aura été encodé, le bouton «Soumettre le rapport d'installation» deviendra actif. En cliquant sur le bouton «Soumettre le rapport d'installation», l'entreprise d'installation de Wi-Fi confirme que tous les réseaux WiFi4EU de la commune concernée sont achevés et conformes aux exigences techniques spécifiées dans la convention de subvention:

| <b>^</b> | My registration( | s) My installation                        | Registered Wi-Fi in                 | nstallation companies                      |                                     |                            |                                           |                 |
|----------|------------------|-------------------------------------------|-------------------------------------|--------------------------------------------|-------------------------------------|----------------------------|-------------------------------------------|-----------------|
|          |                  | ← Back                                    |                                     |                                            |                                     |                            |                                           |                 |
|          |                  | WiFi insta                                | allation rep                        | ort                                        |                                     |                            |                                           |                 |
|          |                  | This page is used to<br>from the dropdown | o list all the WiFi4EU i<br>i list. | networks of the beneficiary                | you work for. In order to create o  | one or more WiFi4EU networ | ks for a beneficiary, you should select o | one beneficiary |
|          |                  | Beneficiary : Vieste                      |                                     | WiFi4EU                                    | configuration option                |                            |                                           |                 |
|          |                  |                                           |                                     | Confi                                      | guration according to Grant Agreeme | nt                         | *                                         |                 |
|          |                  | List of all WiFi4EU                       | U networks of the Ber               | neficiary Vieste<br>WiFi4EU network name 🗢 | URL of the captive portal \$        | Details                    | + Add WiFi                                | i4EU network    |
|          |                  |                                           |                                     | unicipality name win420                    | XXX.00111                           | View                       | I Go to list                              |                 |
|          |                  |                                           |                                     |                                            | ₩ ₩ 1 ₩ ₩                           | 5 🗸                        |                                           |                 |
|          |                  |                                           |                                     |                                            |                                     |                            | Submit Installation<br>Report             | n -             |
|          |                  |                                           |                                     |                                            | Last Update 28-10-2020 15:00        | v7.3.11   Top              |                                           |                 |

Une fois que l'entreprise d'installation a été sélectionnée par une commune, elle doit encoder, dans la section «Compte bancaire» de la page «Mon enregistrement» du portail WiFi4EU, les informations bancaires relatives au compte sur lequel le paiement doit être effectué. Les pièces justificatives appropriées doivent également être téléchargées.

Une fois les informations bancaires saisies et les documents justificatifs chargés, le tout est validé, au moyen d'une série de vérifications, par les services de la Commission. L'entreprise d'installation de Wi-Fi sera ensuite informée, par courriel, de la validation dès que l'ensemble des vérifications auront été menées.

Si des informations supplémentaires sont nécessaires pour achever le processus de validation, l'entreprise sera contactée par courriel. Elle peut également suivre l'état d'avancement du processus en consultant la page «Mon enregistrement» sur le portail.

Si les informations relatives à son compte bancaire ne sont pas validées (comme décrit ci-dessus), l'entreprise ne pourra pas soumettre le rapport d'installation. Une notification apparaîtra au moment de la présentation du rapport d'installation, la procédure sera interrompue et le rapport ne sera pas envoyé à la commune:

| * | My registration(s) | My installation                          | Registered Wi-Fi installation companies                                                                                                    |                                             |                               |
|---|--------------------|------------------------------------------|----------------------------------------------------------------------------------------------------|---------------------------------------------|-------------------------------|
|   | ÷                  | Back                                     |                                                                                                    |                                             |                               |
|   | W                  | /iFi instal                              | ation report                                                                                                    |                                             |                               |
|   | Thi<br>fro         | s page is used to I<br>m the dropdown li | t all the WiFi4EU networks of the beneficiary you work for. In order to create one or mo                                                                      | ore WiFi4EU networks for a beneficiary, you | should select one beneficiary |
|   | Ber                | neficiary : Vieste                       |                                                                                                    |                                             |                               |
|   |                    |                                          | Bank account information of the Wi-Fi installation company is not verified. You will<br>only when their financial information is checked and confirmed valid. | I be able to submit the installation report |                               |
|   | L                  | ist of all WiFi4EU                       | etworks o Cancel                                                                                                    |                                             | + Add WiFi4EU network         |
|   |                    | Number ≑                                 | WiFi4EU network name   URL of the captive portal                                                                                                    | Details Acce                                | ss points                     |
|   |                    | 1                                        | Municipality Name Wifi4EU xxx.com                                                                                                    | ⊛ View 🔳                                    | Go to list                    |
|   |                    |                                          | H ( ) ) H 5 V                                                                                                    | •                                           |                               |
|   |                    |                                          |                                                                                                    | Submit                                      | Installation<br>leport        |
|   |                    |                                          | Last Update 28-10-2020 15:09 v7.3.11                                                                                                    | L   Тор                                     |                               |

Dès que l'entreprise d'installation de Wi-Fi aura soumis le rapport d'installation, le portail WiFi4EU en informera automatiquement la commune par courriel et l'invitera à vérifier les informations saisies par l'entreprise d'installation de Wi-Fi et à confirmer que l'installation est achevée et conforme aux exigences techniques énoncées à l'annexe I de la convention de subvention.

# APPROBATION DU RAPPORT D'INSTALLATION PAR LA COMMUNE — DEMANDE DE RÉVISION

### APPROBATION DU RAPPORT D'INSTALLATION

Une fois validé par la commune, le rapport d'installation ne peut plus être modifié.

Le rapport d'installation validé est ensuite mis à la disposition de l'équipe WiFi4EU, qui entame les vérifications de conformité. Si cette dernière étape est concluante, la Commission paiera le coupon dans un délai de 60 jours. Dans le cas contraire, la commune recevra une notification indiquant les éventuels problèmes techniques rencontrés avec le(s) réseau(x) WiFi4EU.

Le bouton «Confirmer l'installation du réseau» devient disponible dès que l'entreprise a soumis le rapport d'installation:

| gistration(s) | My application  | My voucher              | Registered Wi-Fi installation companies My his                                                                                                    | tory                                                                                                    |                                                            |
|---------------|-----------------|-------------------------|----------------------------------------------------------------------------------------------------|----------------------------------------------------------------------------------------------------|------------------------------------------------------------|
|               |                 |                         | My vo                                                                                                    | oucher                                                                                                    |                                                            |
|               |                 | As<br>cou<br>who<br>bee | a selected applicant, you need to: 1) electron<br>ntersignature in order to receive the WIFI4EU v<br>om you have a contract for the installation of the<br>n installed, confirm the installation to declare the | ically sign your Grant Agreement and<br>pucher, 2) select the Wi-Fi installation or<br>Wi-Fi hotspots, and 3) once the Wi-Fi h<br>successful operations of your local WiFi4t | wait for the<br>ompany with<br>otspots have<br>EU network. |
| For each      | municipality, p | lease do the f          | ollowing:                                                                                                    |                                                                                                    |                                                            |
| Municipal     | ity 🗢           |                         | Action 1                                                                                                    | Action 2                                                                                                    | Action 3                                                   |
| â             |                 |                         | Grant Agreement signed on 19/12/2018.<br>See details                                                                                                    | Wi-Fi installation company<br>selected on 23-07-2019. See<br>details                                                                                                    | Confirm network installation                               |
|               |                 |                         |                                                                                                    |                                                                                                    |                                                            |

| ICK                                  |                                                                                                    |          |                   |
|--------------------------------------|----------------------------------------------------------------------------------------------------|----------|-------------------|
| Fi instal                            |                                                                                                    | $\times$ |                   |
| bage is used to<br>should select one | Installation confirmation                                                                                                    |          | or a beneficiary, |
| ficiary<br>set                       | I hereby confirm that the installation site WiFi4EU network(s) are completed and fully<br>operational for the beneficiary Brussels, in full compliance with all technical requirements as<br>specified in the Grant Agreement signed between the beneficiary and the European<br>Commission Services. This action will inform the WiFi4EU team and will trigger either the<br>approval or the rejection of my installation report by the beneficiary. |          |                   |
| st of all install                    | The WiFi4EU network(s) have been installed on site and are up and running.                                                                                                    |          | tallation site    |
| Number 💠                             | The WiFi4EU network(s) installed comply with all the requirements of the grant agreement and the call conditions.                                                                                                    | nt       | ccess points      |
| 01 C                                 | The WiFi4EU network(s) have been installed in a location where no other free public or private Wi-Fi of the same characteristics, including quality, existed.                                                                                                    |          | ? Go to list      |
| 02 C                                 | The request for payment of the balance is full, reliable and true and is substantiated by<br>adequate supporting documents that can be produced in the context of the checks or aud<br>described in Article II.27 of the Grant Agreement.                                                                                                    | dits     | ? Go to list      |
| 03 L                                 | Payment will be done on bank account ESAB 1234 5678 90 1 10001. Bank account canno changed.                                                                                                    | ot be    | ? Go to list      |
|                                      | Cancel Confirm                                                                                                    |          |                   |
| 04 G                                 |                                                                                                    |          | ? Go to list      |
| ows per page : 10 👻                  | 1-10 of 100 < >                                                                                                    |          |                   |
|                                      |                                                                                                    | firmai   | nctallation       |
|                                      | Con                                                                                                    |          | istallation       |

Après approbation du rapport d'installation, l'entreprise reçoit une notification de la confirmation de l'installation et la page «Mon coupon» du profil de la commune est mise à jour en conséquence:

|                             |                                                                                                    | My voucher                                                                                                    |                                                            |
|-----------------------------|----------------------------------------------------------------------------------------------------|----------------------------------------------------------------------------------------------------|------------------------------------------------------------|
|                             | As a selected applicant, you need to<br>countersignature in order to receive ti<br>whom you have a contract for the inst<br>been installed, confirm the installation t | : 1) electronically sign your Grant Agreement and<br>eWiFi4EU woucher, 2) select the Wi-Fi installation of<br>allation of the Wi-Fi hotspots, and 3) once the Wi-Fi<br>o declare the successful operations of your local WiFi4 | wait for the<br>ompany with<br>otspots have<br>EU network. |
| For each municipality, plea | se do the following:                                                                                                    |                                                                                                    |                                                            |
| For each municipality, plea | se do the following:<br>Action 1                                                                                                    | Action 2                                                                                                    | Action 3                                                   |

### **DEMANDE DE RÉVISION**

Une commune peut rejeter le rapport d'installation et demander à l'entreprise d'installation de le modifier. Le portail WiFi4EU en informera automatiquement l'entreprise par courriel et lui communiquera le motif de rejet avancé par la commune. Si la commune rejette le rapport d'installation, ce dernier redevient modifiable: l'entreprise d'installation pourra le soumettre à nouveau, une fois modifié.

Si l'entreprise d'installation de Wi-Fi a commis une erreur en soumettant son rapport, elle doit demander à la commune de le rejeter. Si la commune n'a pas encore confirmé le rapport, ce dernier sera renvoyé à l'entreprise, qui pourra le modifier en cliquant sur le bouton «Demande de révision»:

| My registration(s) My applica | tion My voucher Registered Wi-Fi in     | nstallation companies My history           |                            |                                              |
|-------------------------------|-----------------------------------------|--------------------------------------------|----------------------------|----------------------------------------------|
| ← Back                        |                                         |                                            |                            |                                              |
|                               |                                         | STATUS: THE WIFI INSTALLATION COMPANY      | THAT YOU SELECTED HAS COM  | PLETED AND SUBMITTED THE INSTALLATION REPORT |
| Municipality                  | r                                       |                                            |                            |                                              |
|                               |                                         |                                            |                            |                                              |
| Installation                  | report confirmation                     | 1                                          |                            |                                              |
| This page is used to lis      | all the WiFi4EU networks as installed a | and completed by the WiFi installation cor | npany you have contracted. |                                              |
| WiFi installation compa       | nv: <b>S.p.A.</b>                       |                                            |                            |                                              |
| WiFi4EU configuration (       | option: Configuration according to G    | irant Agreement                            |                            |                                              |
|                               |                                         |                                            |                            |                                              |
| List of all WiFi4EU ne        | tworks                                  |                                            |                            |                                              |
| Number 🗢                      | WiFi4EU network nam                     | e 🗢 URL of the captive portal 🗢            | Details                    | Access points                                |
| 1                             | WiFi4EU                                 | radius.sis.com                             |                            | i≣ Go to list                                |
|                               |                                         | ₩ < 1 🕨 ₩ 5                                | ~                          |                                              |
|                               |                                         |                                            |                            |                                              |
|                               |                                         | <u> </u>                                   |                            |                                              |
|                               |                                         |                                            | Request for                | Confirm installation                         |
|                               |                                         |                                            | revision                   |                                              |

Si la commune clique sur le bouton «Confirmer», l'entreprise d'installation reçoit un courriel l'informant de la demande de révision émise par la commune:

| My registration(s) My application My vou                                                                                          | cher Registered Wi-Fi installation companies My history                                                                                          |
|----------------------------------------------------------------------------------------------------|----------------------------------------------------------------------------------------------------|
| + Back                                                                                                    | 9<br>STATUS: THE WIFI INSTALLATION COMPANY THAT YOU SELECTED HAS COMPLETED AND SUBNITITED THE INSTALLATION REPORT                                |
| Municipality                                                                                                    |                                                                                                    |
| Installation report                                                                                                    | confirmation                                                                                                    |
| This page is used to list all the WIFI<br>WIFI installation company: <b>Telecom</b><br>WIFI4EU configuration option: <b>Confi</b> | EU networks as installed and completed by the WIFI installation company you have contracted.                                                     |
| List of all WiFI4EU networks<br>Number •                                                                                          | I hereby confirm the return of the installation report for revision to the WiFi installation company because of detected error or discrepancies. |
|                                                                                                    | H et I III S V                                                                                                    |
|                                                                                                    | Request for<br>revision Confirm installation                                                                                                    |

### **MODIFICATION DU RAPPORT D'INSTALLATION**

Au cours du cycle de vie du programme, certains paramètres techniques initialement complétés dans le rapport d'installation peuvent changer. L'entreprise d'installation ne peut pas modifier ces informations après l'approbation du rapport d'installation par la commune.

Toute demande de modification d'un rapport d'installation approuvé doit être signalée à l'équipe WiFi4EU par courrier électronique à l'adresse INEA-CEF-WiFi4EU@ec.europa.eu.